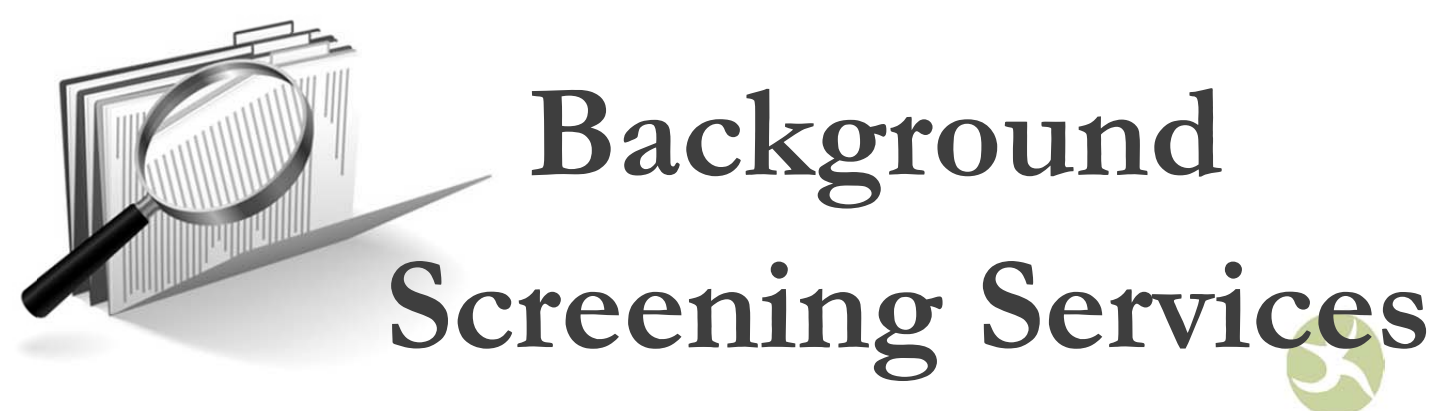

from Praesidium

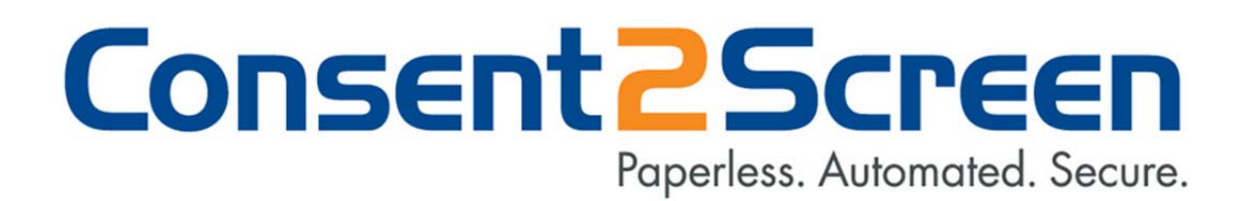

# **User Guide**

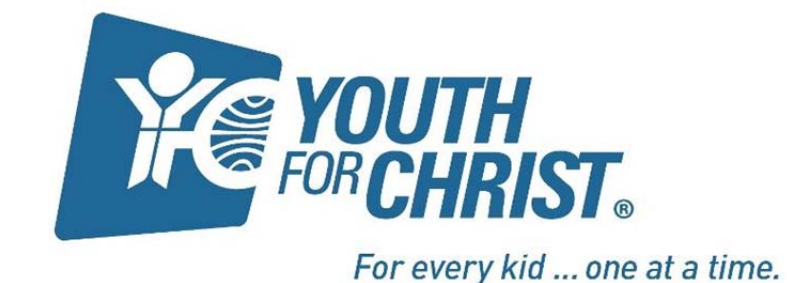

### ABOUT CONSENT2SCREEN

Praesidium, Inc. is pleased to introduce Consent2Screen.

This manual explains how to use Consent2Screen to:

- 1) Send email requests for Applicants to complete online consent forms
- Send email requests for Applicants to complete online consent forms <u>and</u> automatically initiate background-screening services when their online consent form is complete
- 3) Initiate background-screening services online without requesting consent forms of Applicants via email (for when you have a paper consent form).

Instructions for the above are included in this guide.

You must already have a Praesidium, Inc. Background Check account with a User Name and Password to access Consent2Screen. If you do not have this information, please contact Praesidium at 817-801-7773 or <u>backgroundcheck@praesidiuminc.com</u> prior to using Consent2Screen.

# SYSTEM REQUIREMENTS

Operating System: Windows XP or Higher, MAC OS-X or higher

Web Browser: Internet Explorer 7.0 or higher, Firefox, Safari and Chrome compatible

Java: Latest version from <u>www.java.com</u> (minimum version 6.22)

Adobe Acrobat Reader: Latest version from <u>www.adobe.com</u> (minimum version 9.0)

Pop-Up Blocker: Disabled

Firewall Software: Disabled until system tested for functionality

**High-speed Internet Connection** 

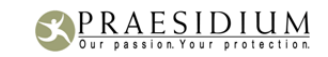

# HOW TO LOGIN

- Open a new browser and go to the Consent2Screen website: <u>https://www.consenttoscreen.com/apps/praesidium</u>. If you have a popup blocker, change your status to "Always ALLOW POP UPS from this site".
- 2. Enter your User Name and Password. (Existing Customers: This will be the same User Name and Password you use for the old site.)

| PRAESIDIUM, INC. helping to protect                                                                                                    |
|----------------------------------------------------------------------------------------------------|
| APPLICANT ENTRY AND AUTOMATED CONSENT FORM<br>MANAGEMENT SYSTEM FOR STAFF AND VOLUNTEERS                                                                                                    |
| Login with your Praesidium username and password:                                                                                                    |
| username                                                                                                    |
| password                                                                                                    |
| login                                                                                                    |
| Forgotten your User Name or Password? Please email<br><u>info1@praesidiuminc.com</u> or call 1.800.743.6354 for<br>assistance.                                                                                                    |
| This is a SecureSearch computer system, which may be accessed and used only for authorized Praesidium business by authorized<br>personnel. Unauthorized access or use of this computer system may be intercepted, recorded, read, copied, and disclosed by and to<br>authorized personnel for official purposes, including criminal investigations. Such information includes sensitive data encrypted to comply<br>with confidentiality and privacy requirements. There is no right to privacy in this system. Access or use of this computer system by any<br>person, whether authorized or unauthorized, constitutes consent to these terms. |
| COMPORTING IF you are not a current customer of Praesidium, please visit our <u>website</u> for more<br>AUTHENTIC<br>Information on our background screening services or call us at 1.800.743.6354.<br>SECURED BY SSL                                                                                                    |

NOTE: For security purposes, you will be prompted to change your password every 90 days. If you get an error message or security message when you try to login to Consent2Screen, please go to <u>https://praesidiuminc.clearstar.net/CSGE/Default.aspx</u> and login with your Username and password. You can change your password from this page, then logout of that area and return to Consent2Screen to request consent forms or order checks. Please contact Praesidium at 817-801-7773 if you need any assistance changing your password.

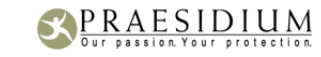

3. A new window should generate showing the "Request Summary Dashboard" view. If prompted, set this page to also ALLOW POP-UPS.

|                                                                                                    | iru                                      |                                      |                             |                          |                            |  |
|----------------------------------------------------------------------------------------------------|------------------------------------------|--------------------------------------|-----------------------------|--------------------------|----------------------------|--|
| Search Requests                                                                                                    |                                          |                                      |                             |                          |                            |  |
| Find in field                                                                                                    | Applicant Last Name 📉                    | for account                          | [all accounts]              | <b>M</b>                 | search                     |  |
| isplay summary for account: [all acc                                                                                            | ounts]                                   | ×                                    |                             |                          |                            |  |
|                                                                                                    |                                          |                                      |                             |                          |                            |  |
| 7 Pending Requests view all p                                                                                                   | ending requests >                        |                                      |                             |                          |                            |  |
| (elapsed time in hours)                                                                                                    | < 24                                     | 24 - 48                              | 48 - 72                     | 72 >                     | Total                      |  |
| Requests Not Sent                                                                                                    | 0                                        | 0                                    | 0                           | з                        | 3                          |  |
|                                                                                                    |                                          |                                      |                             |                          |                            |  |
| Requests Sent                                                                                                    | 0                                        | 2                                    | 0                           | 8                        | 10                         |  |
| Requests Sent<br>Requests Acknowledged                                                                                          | 0                                        | 2                                    | 0                           | 8                        | 10                         |  |
| Requests Sent<br>Requests Acknowledged<br>Requests In Progress                                                                  | 0<br>0<br>0                              | 2<br>0<br>0                          | 0<br>0<br>0                 | 8<br>0<br>4              | 10<br>0<br>4               |  |
| Requests Sent Requests Acknowledged Requests In Progress Completed Requests view all                                            | 0<br>0<br>0                              | 2<br>0<br>0<br>sts >                 | 0                           | 8                        | 10<br>0<br>4               |  |
| Requests Sent Requests Acknowledged Requests In Progress Completed Requests view all (elapsed time in hours)                    | 0<br>0<br>completed reques               | 2<br>0<br>0<br>sts ><br>24 - 48      | 0<br>0<br>0<br>48 - 72      | 8<br>0<br>4<br>72 >      | 10<br>0<br>4<br>Total      |  |
| Requests Sent Requests Acknowledged Requests In Progress Completed Requests view all ielapsed time in hours) Greenings in Draft | 0<br>0<br>completed request<br>< 24<br>0 | 2<br>0<br>0<br>sts ><br>24 - 48<br>0 | 0<br>0<br>0<br>48 - 72<br>0 | 8<br>0<br>4<br>72 ><br>3 | 10<br>0<br>4<br>Total<br>3 |  |

4. From here, you may search for applicants, track-pending requests, and view completed requests/screenings.

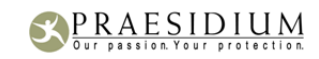

### ADD REQUEST

1. To begin sending requests for consent forms and initiating services, click on "Add Request":

|                     | PRAESIDIUM, INC                | 2.                         |             | helping te   |
|---------------------|--------------------------------|----------------------------|-------------|--------------|
|                     |                                | summary page               | add request | bulk request |
| Request Summ        | ary Dashboard                  |                            |             |              |
| Search Requests     |                                |                            |             |              |
| Find                | in field Applicant Last Name 💌 | for account [all accounts] | <b>v</b>    | search       |
|                     |                                |                            |             |              |
| Display summary for | r account: [all accounts]      |                            |             |              |

 You have two accounts for your organization. One for ordering Volunteer checks and one for ordering STAFF/EMPLOYEE checks. Select the account you are ordering the request for. (In other words, is this person applying to be an employee or volunteer?)

|                   |                                                                                                    | summary page | add request | bulk request | admin   logout |
|-------------------|----------------------------------------------------------------------------------------------------|--------------|-------------|--------------|----------------|
| Add New Rec       | uest                                                                                                    |              |             |              |                |
| Assign request to | Ichoose account<br>THC Alaska - EMPLOYEE<br>YFC Alaska - EMPLOYEE<br>YFC Backbone Area - EMPLOYEE<br>YFC Backbone Area - VOLUNTEER<br>YFC Basin - EMPLOYEE<br>YFC Basin - EMPLOYEE<br>YFC Bay Area - EMPLOYEE<br>YFC Bay Area - EMPLOYEE<br>YFC Bay Area - EMPLOYEE<br>YFC Birmingham Area - EMPLOYEE<br>YFC Birmingham Area - VOLUNTEER<br>YFC Birmingham Area - VOLUNTEER |              |             |              |                |

3. Your "Add a Request" Screen will now have two options:

| Add N | ew Requ | lest |
|-------|---------|------|
|-------|---------|------|

| Assign request to | PraesidiumTestCustomer 🛛 💌                                                                              |   |
|-------------------|----------------------------------------------------------------------------------------------------|---|
| I would like to   | [choose action]                                                                                         | ~ |
|                   | [choose action]<br>Initiate a background screening on an applicant<br>Obtain a signed consent form only |   |

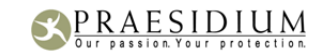

05.2011

You may choose to either:

- a) "Initiate a Background screening on an applicant" which will include the consent form <u>and</u> initiate screening services, or
- b) "Obtain a signed consent form only."

## A) INITIATING CONSENT FORM AND SCREENING SERVICES

1. When selecting "Initiate a background screening on applicant" you have three choices as pictured below:

# CHOICES FOR APPLICANT ENTRY:

| Add New Req       | uest                                                                                                    |
|-------------------|----------------------------------------------------------------------------------------------------|
| Assign request to | PraesidiumTestCustomer                                                                                                    |
| I would like to   | Initiate a background screening on an applicant 💌                                                                                                    |
| I would like to   | [choose action]                                                                                                    |
|                   | Invite the applicant to enter all personal information and complete a consent form<br>Fill in applicant information and invite the applicant to complete a consent form |
|                   | Fill in applicant information. Consent form has already been obtained - do not contact applicant                                                                        |

# "Invite the applicant to enter all personal information and complete a consent form"

This is the easiest and most time saving option for our clients. When choosing this option you will send an email to the applicant asking the applicant to complete a consent form online and provide the personal information required for the screening services you may order.

# "Fill in applicant information and invite applicant to complete a consent form"

With this option, you will enter all the required data to complete the screening process. The applicant will complete only the consent form.

## "Fill in applicant information, consent form has already been obtained"

This option is for those clients who already have signed paper consent forms and would like to order background-screening services only. This may be useful for clients who are re-running background checks for current employees and/or volunteers.

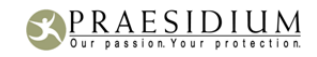

2. Fill in the Applicant Profile information.

|                                                                                           |                                                                                                    | helping to p                         |
|-------------------------------------------------------------------------------------------|----------------------------------------------------------------------------------------------------|--------------------------------------|
|                                                                                           | summary page                                                                                                    | e   add request   bulk request   adm |
| Add New Req                                                                               | uest                                                                                                    |                                      |
| Assign request to                                                                         | PraesidiumTestCustomer                                                                                                    |                                      |
| I would like to                                                                           | Initiate a background screening on an applicant 💌                                                                                                    |                                      |
| I would like to                                                                           | Invite the applicant to enter all personal information and compl                                                                                                    | ete a consent form 🛛 💌               |
| Applicant Profile                                                                         |                                                                                                    |                                      |
| Please fill out the                                                                       | following information. When you are finished, click submit                                                                                                    | below.                               |
| * indicates required                                                                      | 1 information                                                                                                    |                                      |
| Applicant Name                                                                            | ; First* Middle Last*                                                                                                    | suffix                               |
| Email Address*                                                                            |                                                                                                    |                                      |
| Confirm Email*                                                                            |                                                                                                    |                                      |
| Paquest Details                                                                           |                                                                                                    |                                      |
| Kequest Details                                                                           | Accounting Code                                                                                                    | Highlighted                          |
| Comments                                                                                  |                                                                                                    |                                      |
| BY CIICKING SUDMIT. 2                                                                     |                                                                                                    |                                      |
| Some clients                                                                              | e. Click Cancel to return to the summary page without cre.                                                                                                    | ons:                                 |
|                                                                                           | e. Click Cancel to return to the summary page without created and the summary page without created and the summary page wi | ons:                                 |
|                                                                                           | Click Cancel to return to the summary page without created and solution of the summary page without created and solution of the summar  | ons:                                 |
|                                                                                           | e. Click Cancel to return to the summary page without cre-<br>submit cancel will have the following additional optic                                                                                                    | ons:                                 |
| Some clients v<br>ccounting Code                                                          | Click Cancel to return to the summary page without created and submit cancel will have the following additional optic  if Other, enter code here  if Other, enter code here  ieck box to highlight this request                                                                                                    | ons:                                 |
| Some clients                                                                              | Click Cancel to return to the summary page without created and page without created and page wi  | ons:                                 |
| Some clients v<br>ccounting Code                                                          | e. Click Cancel to return to the summary page without cre.          submit       cancel         will have the following additional optic         If Other, enter code here                                                                                                    | ons:                                 |
| Some clients v  ccounting Code  ghlighted  cking submit, a draft o  page, Click Cancel to | click Cancel to return to the summary page without created submit cancel cancel will have the following additional optic  if other, enter code here  f the applicant's profile will be created and you will be re-dire return to the summary page without creating a draft for this                                                                                                    | ONS:                                 |

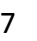

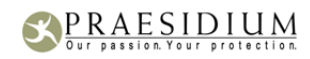

- 4. By clicking submit, a draft of the applicant's profile will be created and you will be re-directed to the screening services order page.
- 5. Click Cancel to return to the summary page without creating a draft for this profile.
- 6. After submitting, you will have an opportunity to edit the applicant information if needed. Just click on the "pencil and paper" icon (as shown below). You will be taken back to the previous screen to make your edits.

|                   |                                          | helping to p                   |
|-------------------|------------------------------------------|--------------------------------|
| rder Service      | summary page   add                       | request   bulk request   admin |
|                   | ,<br>                                    |                                |
| Applicant Informa | ition                                    |                                |
|                   |                                          |                                |
| Customer          |                                          |                                |
| Request           | Type Application/Consent Status Not Sent |                                |
| Applicant Name    | Angela Lea Smith                         |                                |
| Email             | backgroundcheck@praesidiuminc.com        |                                |
| Address           |                                          |                                |
| County            |                                          |                                |
| Request Details   | Accounting Code Position Highlighted N   |                                |
|                   |                                          |                                |

7. If known, you may enter any "Alias" names known here. Remember, "Alias" names can be maiden names, misspellings, etc. This information is optional for entry by you or can be completed by the applicant as noted by the "person" icon (as shown below).

| Alias Information (Optional)                    |        |       |        |       |       |
|-------------------------------------------------|--------|-------|--------|-------|-------|
| <ul> <li>indicates field is required</li> </ul> |        |       |        |       |       |
| Add First*                                      | Middle | Last* | Suffix | Туре* | - & 🔶 |

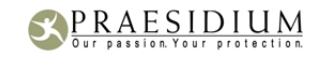

- 8. From the next window, you will order background-screening services. Services may be pre-selected for you depending on how your account was set up.
- 9. Select the desired services then click add. If you do not click add, the consent form will still be sent however, services will not be ordered.

NOTE: Your services may differ from the screenshots below. If you have questions about which services to order, contact Praesidium at 817-801-7773.

| iey: 🌝 Package 🛛 🎡 Complete Service 🖓 Incomplete Service 🛛 🍙 C | omplete Order                           |
|----------------------------------------------------------------|-----------------------------------------|
| Available Services                                             | mouse over service name to show details |
| key: 🍅 Package 🛛 🌼 Service                                     |                                         |
| re-selected Services:                                          |                                         |
| 🗹 鏔 REQUIRED - YFC Package                                     | \$25.00                                 |
| 🗹 🌼 REQUIRED - Individual County Criminal                      | \$0.00                                  |
| 🖉 🧼 REQUIRED - MVR                                             | \$0.00                                  |
| dditional Services:                                            |                                         |
| 🗌 🌼 OPTIONAL - Education Verification                          | \$15.00                                 |
| 🗌 🌼 OPTIONAL - Employment Verification                         | \$15.00                                 |
| 🗌 🌼 OPTIONAL - CO Statewide Criminal                           | \$10.00                                 |
| 🗌 🌼 OPTIONAL - Professional License Verify                     | \$16.50                                 |
| 🗌 🌼 OPTIONAL - Statewide County Criminal                       | \$10.00                                 |
| bba                                                            |                                         |

Authorization

Authorization Client hereby agrees to only use this system for legally agreed to searches and has obtained written and signed consent from Applicant prior to this search. Client acknowledges that they take responsibility for the information returned and agrees to do additional due diligence prior to taking any Adverse Action against Applicant. Additional due diligence may include verifying the record truly belongs to the Applicant and ordering county courthouse searches or the equivalent to determine if records are accurate. Client agrees no unverified record will be used for Adverse Action. All users subject to the Federal Trade Commission's jurisdiction may about applicable regulations, including regulations, including regulations, including regulations from the Federal Trade Commission's jurisdiction must be solve to the Applicable regulations currently in effect can be found at the Commission's Web site, www.ftc.gov/credit. Persons not subject to the Commission's jurisdiction should consult with their regulators to find any relevant regulations.

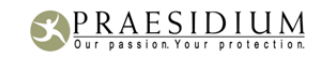

10. You will see all services ordered after you have clicked add.

11. Review your order and add more information if necessary.

You may delete any services by clicking on the "gear" icon at the right of the service (see red arrow).

A "person" icon indicates applicant will fill in all required data (see orange arrow).

| Key: 🍅 Package 🛛 🥁 Complete Service 🖓 Incomplete Service 🛛 🌄 Complete Order |    |
|-----------------------------------------------------------------------------|----|
| 🎡 Multi.St. Crim/SO/SSN/Alias                                               |    |
| 📓 Order ID: 23811019                                                        |    |
| 💑 County Courthouse Crim -7 Year                                            |    |
| Education Verification [information entered by applicant]                   | \$ |
|                                                                             |    |

Any services that are listed in red <u>require more information</u> from you (see yellow arrow). Click on the "paper" icon to the right of the service (see green arrow) to add more information. Then fill in the information.

NOTE: You will always have to follow this extra step for INDIVIDUAL COUNTY checks and STATEWIDE COUNTY checks.

| Ordered Services              |           |      |
|-------------------------------|-----------|------|
| Add County Criminal -         | Statewide |      |
| * indicates field is required |           |      |
| State*                        |           |      |
| Supplier Instructions         |           |      |
|                               |           | <br> |

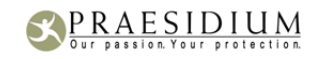

12. When you have finished adding services and orders to the Applicant Profile, read the Authorization Statement and click Submit.

NOTE: The authorization statement is pre-selected to agree.

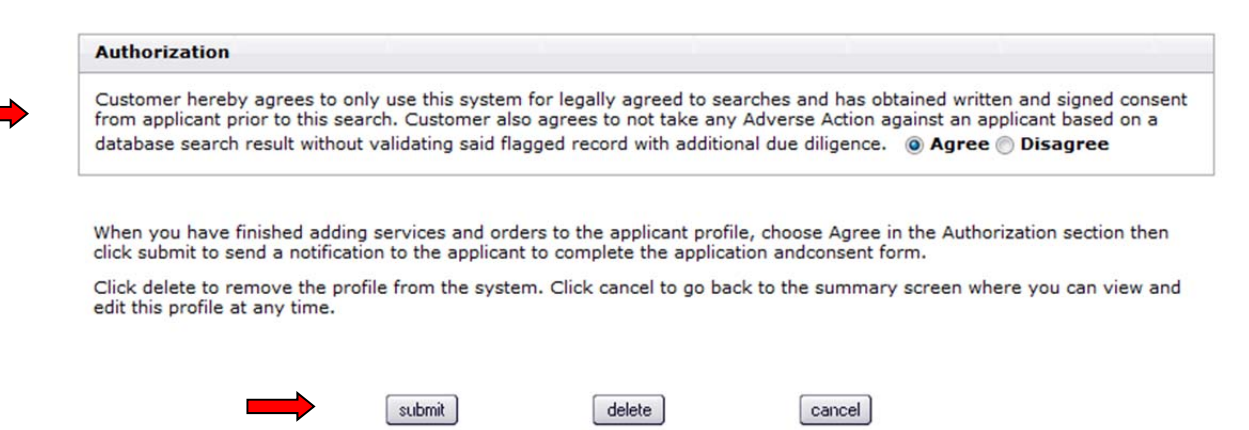

If you are not ready to submit the order, click delete to remove the profile from the system. Click cancel to go back to the summary screen where you can view and edit this profile at any time.

- 13. Once submitted you will receive a confirmation that the request was successfully sent to the Applicant via email.
- 14. Applicants will immediately receive an email with instructions on completing the consent form. Depending on services ordered, the email will be similar to this:

Dear John Doe,

Thank you for your interest in \_\_\_\_\_. Please complete the online background check consent form within 24 hrs.

Accessing the Screening System Click this web address (or copy and paste into browser) to complete your personal information and consent for background screening: https://www.consenttoscreen.com/apps/request/160/75d0c792315b7e87b963c09bc73eebad

Your email address is your username Your access code is: 38996347

Please have the following information available to complete the process:

- Social Security Number
- Driver's License Number
- Current county of residence
- University contact information to verify degree (if applicable)
- Previous employer information for verification (if applicable)
- Previous states and counties of residence

©2011. All Rights Reserved. Praesidium, Inc. 11

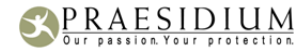

15. Each applicant will receive a proprietary code to use to login to the system. They may enter the site as many times as they wish, but once they click submit they will no longer be able to access the site.

| B) | OBTAIN | AN | ONLINE | CONSENT | FORM | ONLY |
|----|--------|----|--------|---------|------|------|
|----|--------|----|--------|---------|------|------|

- 1. Select your account.
- 2. Select "Obtain a signed consent form only."
- 3. Enter the Applicant information and click "Submit".

### Add New Request

| Assign request to | PraesidiumTestCustomer            | * |   |
|-------------------|-----------------------------------|---|---|
| I would like to   | Obtain a signed consent form only |   | * |

| Applicant Profile      |                            |                     |                     |        |
|------------------------|----------------------------|---------------------|---------------------|--------|
| Please fill out the fo | ollowing information. When | n you are finished, | click submit below. |        |
| * indicates required i | information                |                     |                     |        |
| Applicant Name         | First*                     | Middle              | Last*               | suffix |
| Email Address*         |                            |                     |                     |        |
| Confirm Email*         |                            |                     |                     |        |
|                        |                            |                     |                     |        |

By clicking submit, an invitation to complete a consent form will be sent to the applicant at the specified email address. Screening services will not be ordered. Click Cancel to return to the summary page without sending an invitation to the applicant.

| submit | cancel ) |
|--------|----------|
|--------|----------|

4. On the next screen you will get confirmation that the email request was sent to the Applicant.

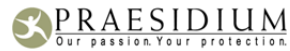

# SUMMARY DASHBOARD

From the Summary Dashboard you can monitor the progress of all of your requests.

Click on the numbers in any of the columns to view the requests in that category.

| Request Summary Dashboa                | rd                    |             |                |          |        |
|----------------------------------------|-----------------------|-------------|----------------|----------|--------|
| Search Requests Find in field          | Applicant Last Name 💌 | for account | [all accounts] | <b>v</b> | search |
| Display summary for account: [all acco | unts]                 |             |                |          |        |
| 17 Pending Requests view all p         | ending requests >     |             |                |          |        |
| (elapsed time in hours)                | < 24                  | 24 - 48     | 48 - 72        | 72 >     | Total  |
| Requests Not Sent                      | 0                     | 0           | 0              | 3        | 3      |
| Requests Sent                          | 0                     | 2           | 0              | 8        | 10     |
| Requests Acknowledged                  | 0                     | 0           | 0              | 0        | 0      |
| Requests In Progress                   | 0                     | 0           | 0              | 4        | 4      |
| 8 Completed Requests view all          | completed reques      | ts >        |                |          |        |
| (elapsed time in hours)                | < 24                  | 24 - 48     | 48 - 72        | 72 >     | Total  |
| Screenings in Draft                    | 0                     | 0           | 0              | з        | 3      |
| Screenings in Progress                 | 0                     | 2           | 0              | з        | 5      |
|                                        |                       |             |                |          |        |

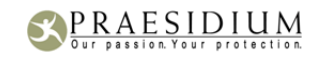

### VIEWING CONSENT FORMS AND SCREENING RESULTS

To print or view the completed consent form or the completed background screening report, you may either search for the applicant or use the Summary Dashboard.

| Search Requests |                         |                 |                    |         |   |
|-----------------|-------------------------|-----------------|--------------------|---------|---|
| Find            | in field Applicant Last | Name 🔻 for acco | SecureSearch House | ▼ searc | h |
|                 |                         |                 |                    |         |   |

# SEARCHING FOR APPLICANT:

You may search for an applicant by:

- Last Name
- Last 4 of SSN
- Profile Number
- Request ID

1. Enter the data in the search box, select search criteria, the account (if you have multiple accounts), and click Search.

| Quick Search                          |                                           |
|---------------------------------------|-------------------------------------------|
| Find Doe in field Applicant Last Name | ▼ for account SecureSearch House ▼ Search |
|                                       |                                           |
| 2 Requests Found << page 1 of 1 >>    |                                           |
| John Doe                              | John Adam Doe, Sr (xxx-xx-6789)           |
| Entered on 03/26/11 01:04pm           | Entered on 02/18/11 09:51am               |
| Accounting Code Volunteer             | Request Status Completed                  |
| Position Outreach                     | Request Type Application/Consent          |
| Request Status Not Sent               | Profile Number 2011021838996347           |
| Request Type Application/Consent      | Screening Status In Progress              |
| Profile Number 2011032650546350       | Entered by kgerathsss                     |
| Screening Status Draft                | Account SecureSearch                      |
|                                       | Consent Form                              |
| Entered by kgerathsss                 |                                           |

2. Click on the View PDF icon to open either the consent form or the report. A new window will open asking you would want to save the file or view it.

NOTE: Completed consent forms contain a wet signature as well as the criminal questionnaire. You are responsible for keeping personal information in a safe and secure location.

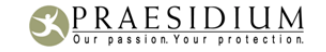